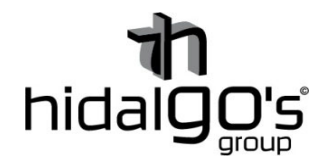

## Guía configuración del sensor de movimiento control vía Wifi

10062

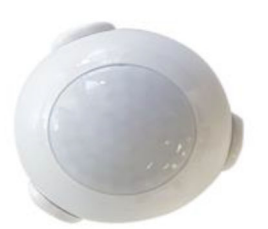

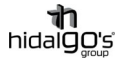

En esta guía se detalla cómo realizar la conexión sensor de movimiento Wifi, de modo que se seguirán los siguientes pasos con imágenes de apoyo con tal de facilitar su configuración y llevar con éxito la operación, para ello el smartphone y/o tablet han de estar conectadas a la red Wifi donde se deseé que el dispositivo este vinculado, ya que al realizar la configuración inicial la aplicación volcará la información de la red Wifi (dirección IP y contraseña) al sensor.

## Vinculación con Tuya Smart (Smart Life)

1) Instalar la aplicación *Tuya Smart*, registrase/iniciar sesión para empezar a trabajar en la configuración. Preferiblemente se recomienda la aplicación *Tuya Smart* a *Smart Life* actualmente.

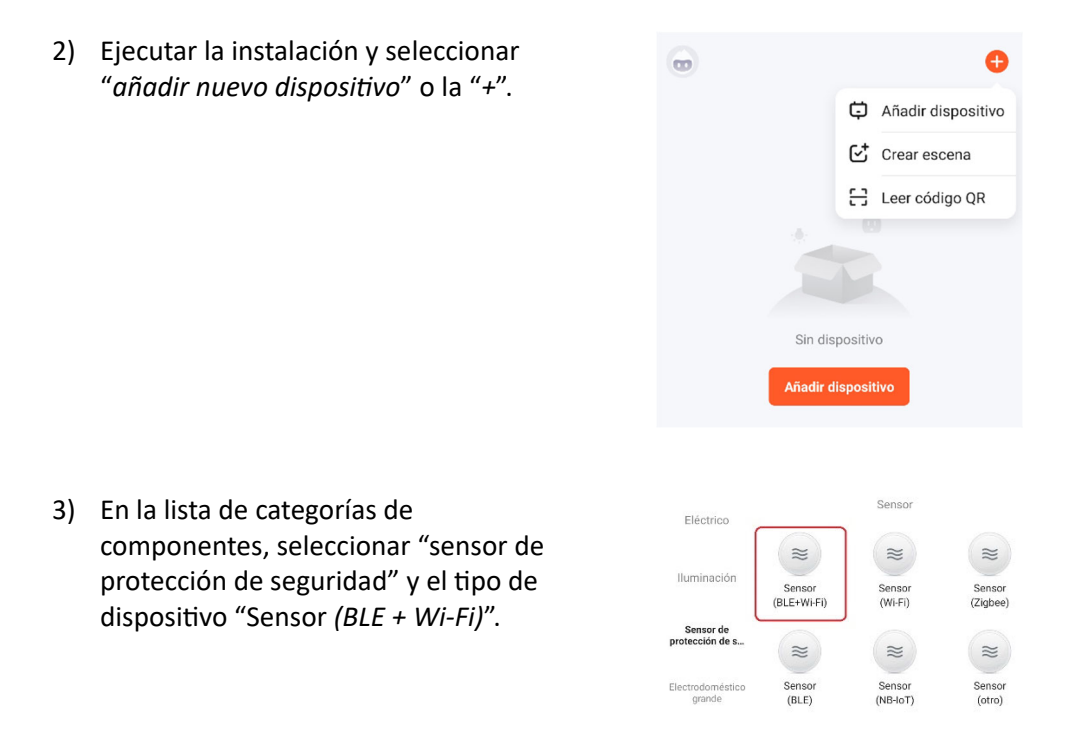

 Abrir el sensor y conectar la pila, mantener pulsado el botón hasta que empiece a parpadear la pantalla en color rojo. Esto significará que el sensor entrará en modo vinculación.

Un parpadeo rápido el sensor indicará que la conexión a la red Wifi es normal, en cambio un parpadeo lento significará que la conexión es lenta y puede dar problemas en la señal y el conexionado.

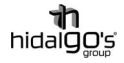

|    | × Modo wifi ≒                                                                                                    |                                                                                           |                                                                                              |
|----|----------------------------------------------------------------------------------------------------|-------------------------------------------------------------------------------------------|----------------------------------------------------------------------------------------------|
|    | Reinicle el dispositivo                                                                                                    | Parpadeo lento                                                                            | Parpadeo rápido                                                                              |
|    | Martenga pulasdo el botón REINICIAR<br>durante 5 segundos hasta que el indicador<br>parpadee (sujeto al manual del usuario).<br>Verifique que ta hiz indicadora esté<br>parpedentido                                                          |                                                                                           |                                                                                              |
| 5) | Se selecciona la red Wifi a la que<br>conectar el dispositivo,<br>(preferiblemente a 2,4Hz) con la<br>contraseña de acceso a la red, así la<br>aplicación puede enviar la información<br>al dispositivo para que se pueda<br>vincular a ella. | Selecciona un<br>Si tur ed es de 564<br>para realizar la since<br>WH-Fi-2<br>WH-Fi-2<br>C | A red WiFi de 2.4GHz<br>z, conectate a la red de 2.4GHz<br>outer común<br>Sighz<br>Siguiente |

Nota: Si no se llega a realizar la conexión, revise la red Wifi. El nombre de la red no debe de tener ningún símbolo (solo letras y números), así como su contraseña. Repetir los pasos 4 y 5.

6) Finalmente se esperará unos segundos para que el ventilador se vincule a la aplicación y a la red wifi.

| Ma                    | ntenga la rediesta           | ıb e.                        |
|-----------------------|------------------------------|------------------------------|
|                       | 0                            |                              |
|                       |                              |                              |
|                       | 01:54                        |                              |
|                       |                              |                              |
|                       |                              |                              |
|                       |                              |                              |
| ۲                     |                              |                              |
| RCDMD11<br>Initialeus | agented<br>dipoteo<br>PEEste | ta / clice el<br>oscita l 42 |

## Vinculación con Amazon Alexa

El sensor de presencia es compatible con Amazon Alexa. Para realizar vinculación, se utilizará la aplicación Tuya Smart como pasarela por medio de los siguientes pasos:

1) Instalar Descargar la aplicación Amazon Alexa y registrase/iniciar sesión.

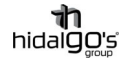

4)

 Ir a la sección "Mis skills de hogar" en la parte de dispositivos

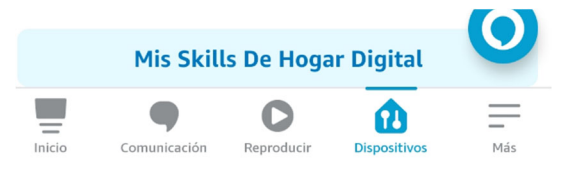

3) Buscar a través de *"Hogar digital"* la aplicación *Smart Tuya* y seleccionarla en el listado de aplicaciones encontradas

| ÷                                           | HOGAR                                     | DIGITAL                                    | Q                                 |                          |                  |                                                                                                    | ←<br>Busc      | ar                                                                                                    | BUSCAR                                                                                             |                                            |
|---------------------------------------------|-------------------------------------------|--------------------------------------------|-----------------------------------|--------------------------|------------------|----------------------------------------------------------------------------------------------------|----------------|----------------------------------------------------------------------------------------------------|----------------------------------------------------------------------------------------------------|--------------------------------------------|
| Hogar o                                     | digital                                   |                                            |                                   |                          |                  |                                                                                                    | S Recal        | tastes                                                                                                    | Cráchar                                                                                            | Referencia 🗸                               |
| 1.069 Result                                | tados                                     | Ordenar: Relevand                          | cia ∨                             |                          |                  |                                                                                                    | ۵<br>و<br>و    | Smert Ute<br>Malena, open<br>Ricca dielat<br><b>shirk COO</b><br>Topa farant<br>Malena, open<br>Dispartingen<br><b>shirk COO</b><br>Reworks X Fl<br>Malena, end<br>Ricca dielat<br><b>shirk COO</b> | gn fa ldimparn o<br>1.441<br>ga fa dimpara o<br>220<br>515 Series 755.93<br>serie la aspèred<br>11 | hed salóm"<br>bet susión:"<br>5<br>lores." |
| Finalme<br>se visua<br>entrada<br>dispositi | nte, ya<br>lizará el<br>de la ar<br>ivos" | vinculado e<br>dispositivo<br>olicación de | el ven<br>en la<br>e " <i>Tod</i> | tilador,<br>a<br>dos los | <<br>♥<br>↓<br>■ | TOD:<br>GUID WIT 55W<br>- Densidier nove<br>- Densidier nove<br>- D | DS LO.<br>RGBW | <br>WCW BKN                                                                                                    | +                                                                                                  |                                            |

Nota: El nombre del dispositivo ha de ser asignado por el usuario Nota: Para descubrir nuevos dispositivos, se podrá realizar a través de la aplicación (refrescando la entrada de "dispositivos") o por control de voz, diciendo "Alexa, descubre dispositivos), estos se actualizarán transcurridos 20 segundos.

## Vinculación con Google Home

El sensor de presencia es compatible con Google Home. Para realizar la vinculación, se utilizará la aplicación *Tuya Smart* como pasarela por medio de los siguientes pasos:

- 1) Instalar Descargar la aplicación *Google Home* y registrase/iniciar sesión.
- 2) Dentro de la aplicación, en la pestaña de "Añadir dispositivos", seleccionar "Funciona con Google" para vincular los dispositivos configurados en Tuya Smart.

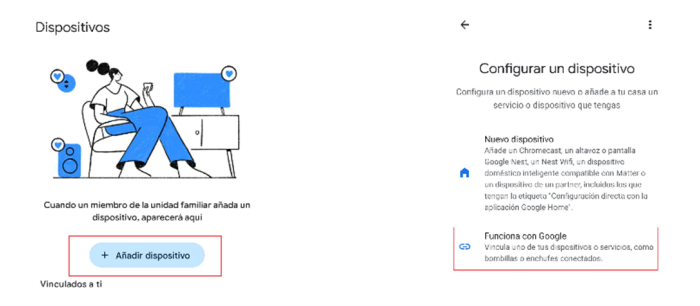

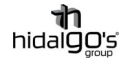

3) En la pestaña "Control de casa", buscar la aplicación Tuya Smart y seleccionarla.

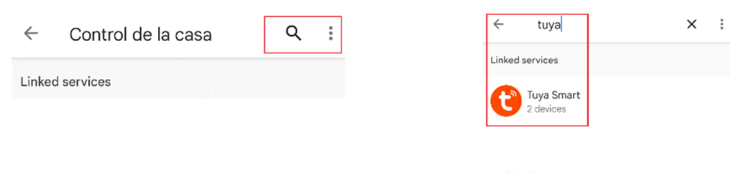

4) Finalizados los anteriores pasos, ya aparecerá el listado *el ventilador* como vinculado a *Google Home* 

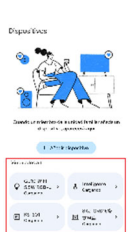

Nota: El nombre del dispositivo ha de ser asignado por el usuario